# **CORPORATE-SPONSORED CATEGORY**

Registering As A Corporate User of Health Savvy Clinic System – Only Applicable To Website

1. Login into https://healthsavvy.dsavvytech.com/#/login

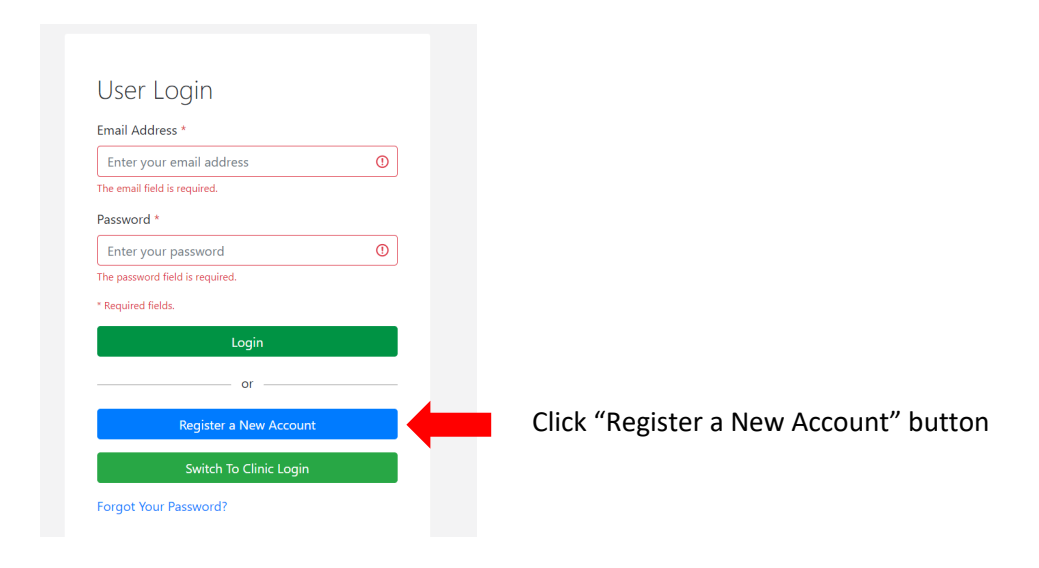

2. Click "Corporate Account" button

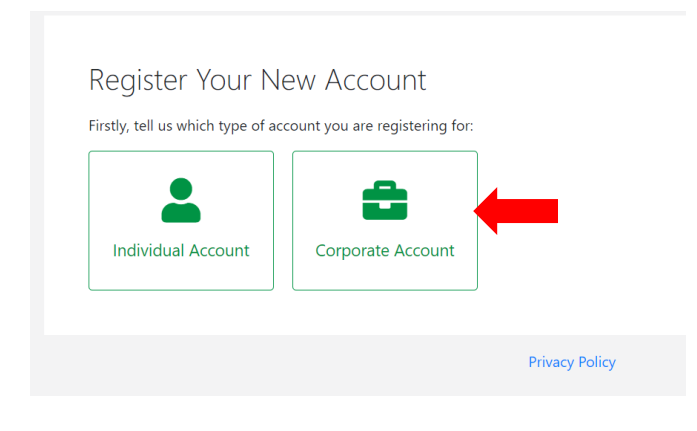

# Register Your New Account

Which type of Corporate Account you are looking for?

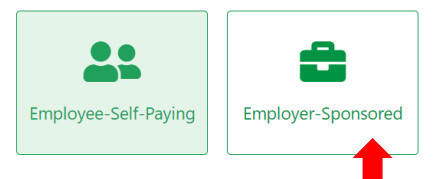

#### Employee-Self-Paying Healthcare

- FREE services for corporate customers' employees managing self-expenses
- FREE services for adding own family members as dependents, even their benefits are not sponsored by employer

#### **Employer-Sponsored Healthcare**

- RM5 is charged by payment gateway company for topping up company's credit for managing corporate-sponsored employee outpatient benefits.
- Employees and dependents' medical history during employment can be transferrable to personal medical account seamlessly after
- employment ends, or vice versa, if future employer is also our registered corporate user.
- FREE services for adding own family members as dependents, even their benefits are not sponsored by employer

Note : click "Employer-Sponsored" button

4. After corporate user clicking "Employer-Sponsored" button, the following web page will appear

# Register A New Company Account

## User Details

| Full Name                       |   |
|---------------------------------|---|
| Full Name                       |   |
| Email Address                   |   |
|                                 | 0 |
| The email field is required.    |   |
| Password *                      |   |
| Create a New Password           | 0 |
| The password field is required. |   |
| Confirm Password *              |   |
| Confirm your password           | 0 |
| The password field is required. |   |

Key in required information.

Note : Email address is used as user login ID.

### **Company Details**

| Corporate Registration Type                                        |                                                                                                    |   |
|--------------------------------------------------------------------|----------------------------------------------------------------------------------------------------|---|
|                                                                    | Employer-Sponsored Change                                                                                                    |   |
|                                                                    | Benefit Commencement Date *                                                                                                    |   |
|                                                                    | 19/04/2023                                                                                                    |   |
| The date which employee benefits start after company registration. |                                                                                                    |   |
| Benefit Refresh Date *                                             |                                                                                                    |   |
|                                                                    | ~ ~ ~                                                                                                    |   |
|                                                                    | The anniversary date which employee benefits' annual limit, etc are refreshed to original set<br>amounts on every calendar year. Auto refreshing on subsequent years, unless HR keys in new<br>date. | • |
| Co                                                                 | ompany Name *                                                                                                    |   |
| (                                                                  | Company Name                                                                                                    |   |
| Co                                                                 | ompany Registration Number *                                                                                                    |   |
| E                                                                  | Enter your company registration number                                                                                                    |   |

Key in date when employee benefits will start.

Key in date when employee benefits' i.e. annual limit, etc will be refreshed automatically, which normally after 1 year from date of commencement

Example: 0123456789-X

|                                        | Key in other information |
|----------------------------------------|--------------------------|
| Company Name                           |                          |
| Company Registration Number *          |                          |
| Enter your company registration number |                          |
| Example: 0123456789-X                  |                          |
| Contact Person *                       |                          |
| Contact Person                         |                          |
| Contact Person Email Address *         |                          |
| Contact Person Email Address           |                          |
| Please use a company email address.    |                          |
| Contact Person Phone Number *          |                          |
| Contact Person Phone Number            |                          |
| Company Address                        |                          |
| Address Line 1 *                       |                          |
| Address Line 1                         |                          |
|                                        |                          |
|                                        |                          |
|                                        |                          |
| State                                  |                          |
| <b>`</b>                               |                          |
| Postal Code *                          |                          |
|                                        |                          |

Please read the attached documents carefully before accessing, using or obtaining any materials, information or services. By accessing Health Savvy Platform (collectively "Our Website") you agree to be bound by these Terms and Conditions and Employer Consent of Data Sharing Letter.

 I hereby acknowledge that I have read, understand and agree to the Terms and Conditions and Employer Consent of Data Sharing Letter of Health Savvy Platform.

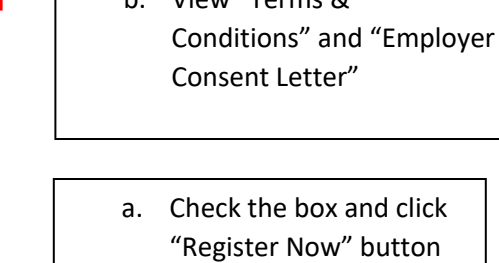

Register Now Cancel

5. After clicking "Register Now" button, this pop-up message will appear.

| City ^                                                                                                    | Registration Complete!                                                                                                    |
|----------------------------------------------------------------------------------------------------|----------------------------------------------------------------------------------------------------|
| kuala lumpur                                                                                                    | Your new account has been created! Your information is saved                                                                                                    |
| State *                                                                                                    | and encrypted.                                                                                                    |
| W.Persekutuan (KL                                                                                                    | A confirmation email has been sent to your email address. Please click on the confirmation link in the email to activate your new                                                                                                    |
| Postal Code *                                                                                                    | account.                                                                                                    |
| E7000                                                                                                    |                                                                                                    |
| 57000                                                                                                    | Go to Login Screen                                                                                                    |
| Click here to view ou<br>Click here to view Em<br>Please read the attac<br>any materials, inform<br>(collectively "Our We<br>and Employer Conse | Go to Login Screen<br>r Terms and Conditions<br>aployer Consent of Data Sharing Letter<br>hed documents carefully before accessing, using or obtaining<br>ation or services. By accessing Health Savyy Platform<br>bsite") you agree to be bound by these Terms and Conditions<br>ht of Data Sharing Letter. |

# a. Go to inbox of email address registering as user ID, check spam or other folders, if user cannot find below email

| Primary          | S Promotions                    | 恖. Social                                                                                     |
|------------------|---------------------------------|-----------------------------------------------------------------------------------------------|
| 🔲 🙀 Health Savvy | Health Savvy Account Activation | - Health Savvy Dear corporate testing 1, Thank you for signing up on Health Savvy! To start u |

| b. Click "Cor                                                                           | nfirm My Email Address" button                                   |
|-----------------------------------------------------------------------------------------|------------------------------------------------------------------|
|                                                                                         |                                                                  |
| Health Savvy Account Activation                                                         | ON Inbox ×                                                       |
| Health Savvy <healthsavvy@dsavvytech.com><br/>to corporate</healthsavvy@dsavvytech.com> |                                                                  |
|                                                                                         | Health Savvy                                                     |
|                                                                                         |                                                                  |
|                                                                                         | Dear corporate testing 1,                                        |
|                                                                                         | Thank you for signing up on Health Savvy!                        |
|                                                                                         | To start using your new account, please confirm your email add   |
|                                                                                         | Confirm My Email Address                                         |
|                                                                                         | If you did not create an account, no further action is required. |
|                                                                                         | Thanks,<br>The Health Savvy Team                                 |

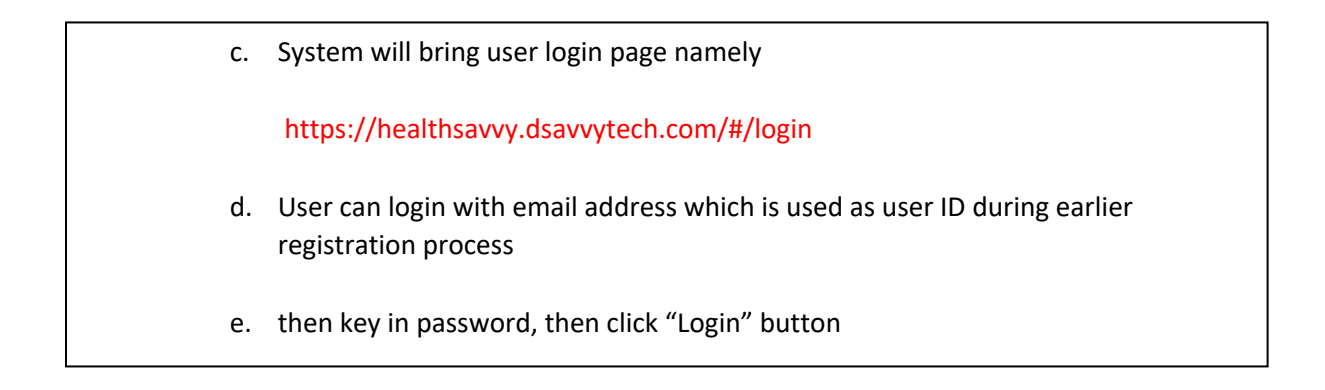

| User Login                 |   |
|----------------------------|---|
| Email Address *            |   |
| dsavvytech09+ct1@gmail.com |   |
| Password *                 |   |
|                            |   |
| •••••                      |   |
| * Required fields.         |   |
| Login                      | 4 |
|                            |   |
| Or                         | - |
| Register a New Account     |   |
|                            | l |
| Switch To Clinic Login     |   |
| Forgot Your Password?      |   |
|                            |   |

6. Corporate Profile Page will be shown.

|          | health savvy             |                                                  |
|----------|--------------------------|--------------------------------------------------|
|          |                          |                                                  |
| ▦        | Company Profile          | Company Drofile                                  |
| <b>.</b> |                          | Company Prome                                    |
| ⇒        | Change Company Type      | Corporate Account Type                           |
| -        |                          | Employer-Sponsored                               |
| <b></b>  |                          | Company Name *                                   |
|          |                          | corporate testing 1                              |
|          |                          | Company Registration Number *                    |
| <b>.</b> |                          | ct12345                                          |
|          |                          | Example: 0123456789-X<br>Company Email Address * |
| \$       |                          | dsavvytech09+ct1@gmail.com                       |
| Bì       |                          | Contact Person *                                 |
| \$       |                          | ct HR                                            |
| 533      | Outpatient Benefit Limit | Contact Person Phone Number *                    |
| R        | Video Guides 🗸 🗸         | 0126336331                                       |
|          |                          | Company Address                                  |
|          |                          |                                                  |
|          | T Vari                   | ous functions are shown on left side of menu bar |

7. Corporate user can top company's credits for paying employees' outpatient expenses.

Besides that, can also set threshold limit for email notification when credit limit is reaching the minimum level.

Note : the minimum credit limit of corporate is RM300.

| <ul> <li>Medical Certificates</li> <li>User Invitation Report</li> </ul>                | Manage Company Credit                                                                                                    |
|-----------------------------------------------------------------------------------------|----------------------------------------------------------------------------------------------------|
| Manage Company<br>Credit                                                                | Company Credit Balance                                                                                                    |
| <ul> <li>\$ Employee Credit Usage</li> <li>Employee Spending</li> <li>Report</li> </ul> | RM 0.00                                                                                                    |
| <ul> <li>Manual Reimbursement</li> <li>Outoatient Benefit Limit</li> </ul>              | Add Credit                                                                                                    |
| Setting ^                                                                               | Low Credit Balance Notification<br>You will get an email notification when your company credit balance becomes lower than the set threshold. |
| Add / Delete Employees<br>& Dependents                                                  | e minimum threshold level is RM 300.00, and you have the option to configure it to a higher threshold level depending on your employee ze.   |
| El Video Guides  Create Tier and Set Benefits                                           | Low Credit Threshold (RM) * 300                                                                                                    |
| Add New Employee                                                                        | Save Changes                                                                                                    |
| Panel Clinic Check In                                                                   |                                                                                                    |

8. User can set benefit limits of employees and add / delete employees & dependents

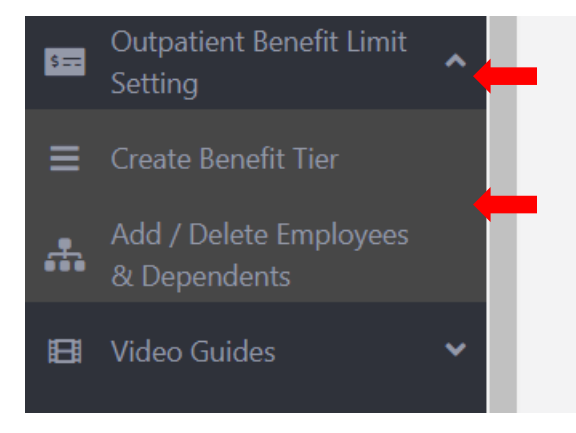

- b. Click "Outpatient Benefit Limit Setting" menu
- a. Two sub-menus will appear
- Create Benefit Tier : can create few levels of benefits for different rankings like senior management, manager etc
- Add / Delete Employees & Dependents : can add or remove employees / dependents either one-by-one basis or use standard excel template.
- Each employee register by user within our system will receive an email to activate their own user accounts
- Employees can download
   mobile app from Play Store /
   App Store, after activating their

9. Corporate user can watch videos to understand steps of creating employees' benefit limits, add new employees and process flows when checking in panel clinics

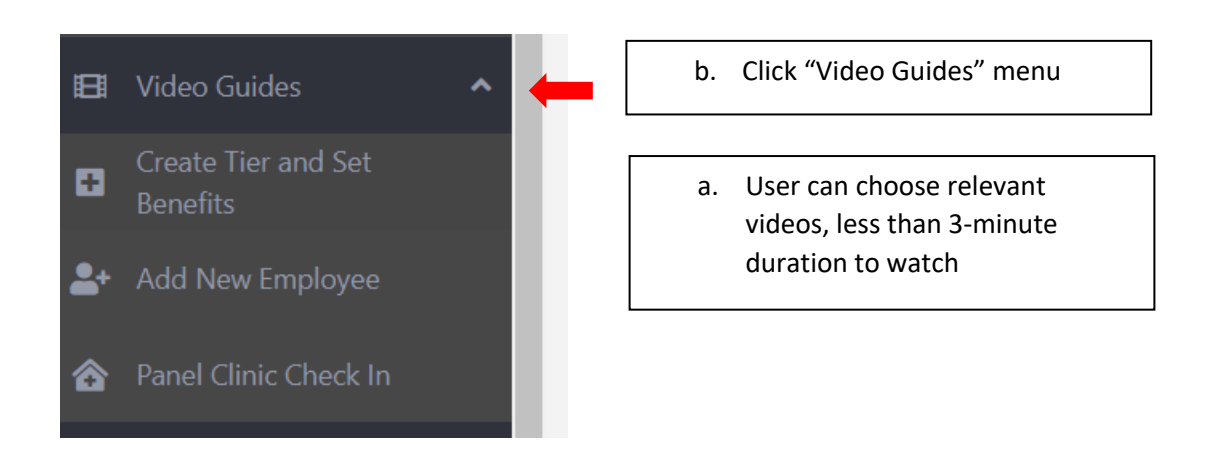

------ The End ------